# GDS entry to book Ancillary services Travelport

## Chargeable seats (Preferred Seats and Extra-Legroom Seats)

#### Galileo/Worldspan/Apollo

No cryptic entry available, booking done on Travelport Smart Point Graphical User Interface

**Step 1** - Click on the RBD to launch the Travelport Smartpoint seat map - select the class of service from within the PNR viewer

| D08HTQ | /61 X  | DBKR        | C34  | 1611 AG | 6 9999 | 9992 1 | 3AUG |    |   |   |
|--------|--------|-------------|------|---------|--------|--------|------|----|---|---|
| 1.1WI  | LSON/1 | <b>FEST</b> |      |         |        |        |      |    |   |   |
| 1. EY  | 204    | Q 1         | 5AUG | AUHBOM  | HK1    | 1420   | 1930 | 0* | Е | Т |
| 2. EY  | 203    | Q 23        | 2AUG | BOMAUH  | HK1    | 2135   | 2325 | 0* | Е | Т |

Step 2 – Hover over the seat itself to view Type/Fare for seat

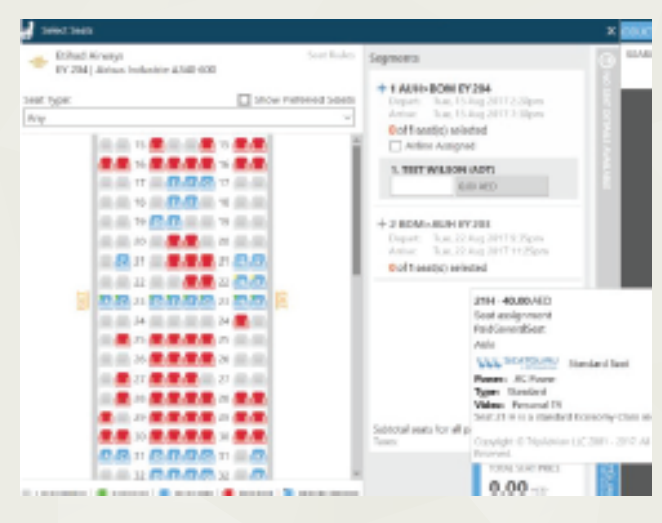

Step 3 - Select the desired seat (PS/ELRS) To select a seat, click on the requested number – it will be added to flight details on the right-side panel.

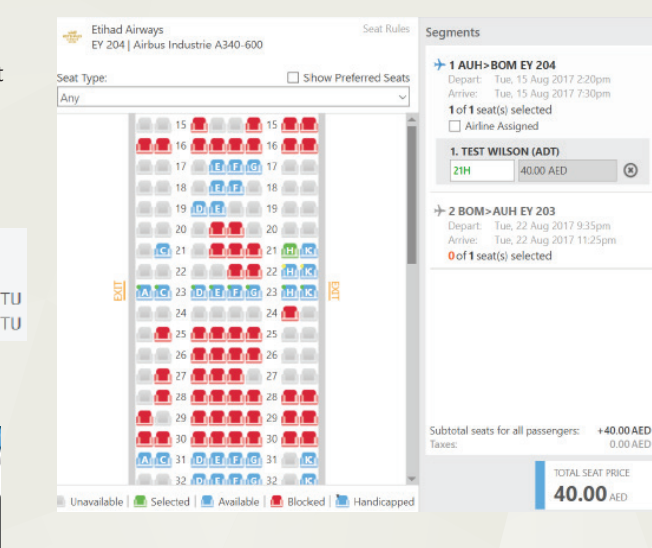

**Step 4** – For pricing, click on the next flight displayed in the right-side panel to select the map for that flight and repeat the seat selection process. Note the total price and the option to apply or cancel.

Etihad Airways Segments EY 203 | Airbus Industrie A340-600 + 1 AUH>BOM EY 204 Seat Type: Show Preferred Seats 1 of 1 seat(s) selected 2 BOM>AUH EY 203 **17 17 17 17 17** 8 8 18 8 8 8 8 18 8 8 1 of 1 seat(s) selected Airline Assigned 1. TEST WILSON (ADT) 20 8 8 8 8 9 20 8 40.00 AED 21 0 6 6 21 19G **C** 22 **D F F G** 22 **C** 24 E B B G 24 H **A R** 27 **D R R R** 27 Subtotal seats for all passengers: a a 30 DEE 6 30 M a 8 8 31 8 8 8 6 G 31 H K TOTAL SEAT PRICE 80.00 AED 📗 Unavailable | 🧰 Selected | 💻 Available | 💼 Blocked | 🛅 Handicapped

## **Excess Baggage**

#### Galileo/Apollo

| _    |                                             |                                                                                                    |
|------|---------------------------------------------|----------------------------------------------------------------------------------------------------|
| Step | Function                                    | Entry                                                                                                    |
| 1    | Retrieve PNR                                | *PNR                                                                                                    |
| 2    | Display the service catalogue:              | DAS* or FQ/DAS*                                                                                                   |
| 3    | Sell an ancillary from the catalogue        | DASOnLm<br>n is the number of services and m is the line<br>number                                                |
| 4    | Sell ancillaries for a passenger            | DASOnLmP2<br>to sell for the 2nd passenger only                                                                   |
| 5    | Sell an ancillary service needing free text | DASOnLm*TX-FREE TEXT                                                                                              |
| 6    | Issue the EMD                               | EMDI/Pn/ICticketnumber/Rx<br>where n is the passenger number, optional<br>RFIC selector with x as the RFIC letter |

ABU DHABI

### Worldspan

8

+80.00 AED

| Step | Function                                    | Entry                                                                                                    |  |  |
|------|---------------------------------------------|----------------------------------------------------------------------------------------------------|--|--|
| 1    | Retrieve PNR                                | *PNR                                                                                                    |  |  |
| 2    | Display the service catalogue:              | DAS* or 4P#DAS*                                                                                                    |  |  |
| 3    | Sell an ancillary from the catalogue        | DASOnLm<br>n is the number of services and m is the line<br>number                                                                              |  |  |
| 4    | Sell ancillaries for a passenger            | DASOnLmP2<br>to sell for the 2nd passenger only                                                                                                 |  |  |
| 5    | Sell an ancillary service needing free text | DAS0nLm*TX-FREE TEXT                                                                                                    |  |  |
| 6    | Issue the EMD                               | EMDI#Nn.n#ICticketnumber#Rx#E<br>where n is the passenger number, optional<br>RFIC selector with x as the RFIC letter, optional<br>email option |  |  |
|      |                                             |                                                                                                    |  |  |

Please contact local GDS Helpdesk for more details on the GDS specific entries.